## HDR-kuva Luminance HDR-ohjelmalla

HDR-kuvan tekemiseen tarvitaan vähintään kolme kuvaa samasta kohteesta eri laisilla valotuksilla(-1, 0, +1) tai 5 kuvaa(-2, -1, 0, +1, +2). Kohde ei saa liikkua kuvauksen aikana. Käytä jalustaa!

Kuvaamalla RAW- formaatilla voit säätää Photoshopissa yhdestä kuvasta kolme eri valotusta (Exposure).

| White Balance | e: Custom   | 1       | ~     |
|---------------|-------------|---------|-------|
| Temperature   |             |         | 5750  |
| Tint          |             |         | +14   |
|               | Auto        | Default |       |
| Exposure      | <u>H000</u> |         | +1,00 |

Yhdestä Raw -kuvasta on tehty kolme erilaista valotusta, muut Raw-säätimien arvot ovat samat.

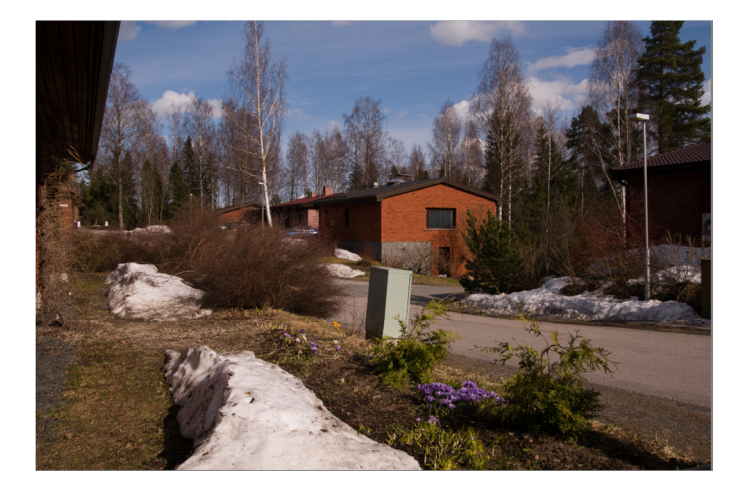

EV -1

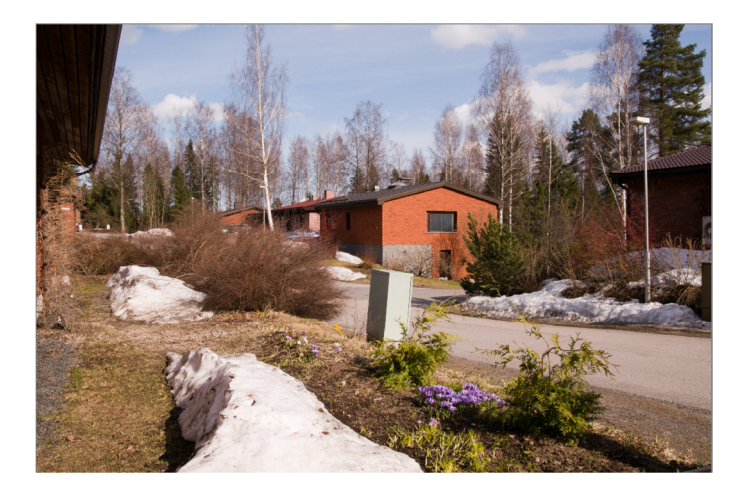

EV 0

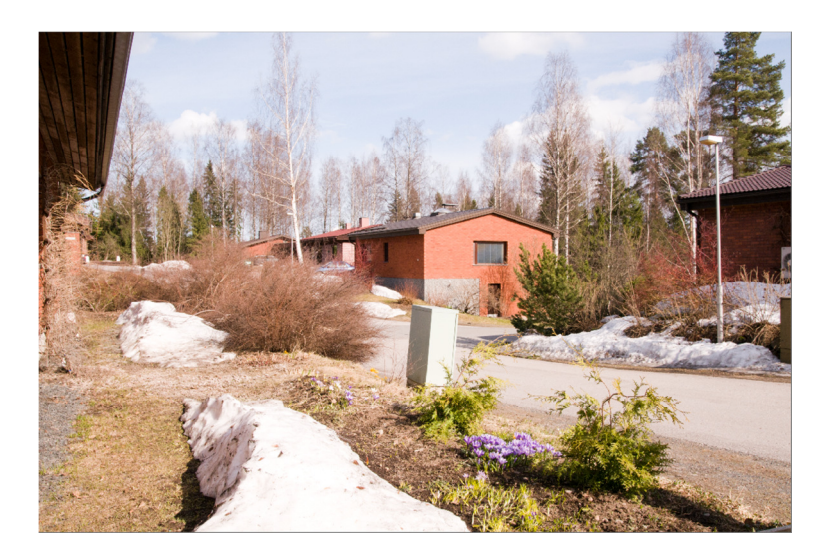

EV +1

## Luminance HDR-ohjelma

Aloitetaan HDR-kuvan tekeminen New HDR Image

| Rew HDR image       | Open HDR image                                               | Save HDR image as                                                                                                    | 📝<br>Tonemap HDR imag | <b>je</b> Cro | 14<br>op to Selection | Quit |
|---------------------|--------------------------------------------------------------|----------------------------------------------------------------------------------------------------|-----------------------|---------------|-----------------------|------|
| Mapping: Gamma 2.   | 2 🔽 Histogram:                                               | -5 -4 -3 -2 -1 (                                                                                                    |                       | <br>5 6       | <br>7 ε               |      |
| HDR Creation Wizard | Exposure f +1.00 EV +0.00 EV -1.00 EV -1.00 EV All the I Now | Preview         Selected Image Exposure         EV:         Alignment         Autoalign images         Hugin's align_image_state         MTB         EV values have been set.         r click on Next button. | sck                   |               |                       |      |

Lataa kuvat Load Images säädä valotukset Selected Image Exposure käsin, jos ohjelma ei sitä tee +1, 0, -1.

Paina Next

| 📴 HDR Creation Wizard                                               | 2                       |  |  |  |
|---------------------------------------------------------------------|-------------------------|--|--|--|
| [2/2] Choose Settings for HDR Creation                              |                         |  |  |  |
| Choose one of the predefined profiles:                              | Profile 1               |  |  |  |
| Weighting function:                                                 | Triangular              |  |  |  |
| Response curve:                                                     | Linear                  |  |  |  |
| HDR creation model:                                                 | Debevec                 |  |  |  |
| Anti-ghosting (betal)                                               | Response curve: Gamma 💙 |  |  |  |
|                                                                     | Amount of iterations: 1 |  |  |  |
| Use custom configuration                                            |                         |  |  |  |
|                                                                     |                         |  |  |  |
|                                                                     |                         |  |  |  |
|                                                                     |                         |  |  |  |
|                                                                     |                         |  |  |  |
|                                                                     |                         |  |  |  |
| Choose one of the predefined profiles or use a custom configuration |                         |  |  |  |
|                                                                     | Finish Cancel           |  |  |  |

Paina **Finish** 

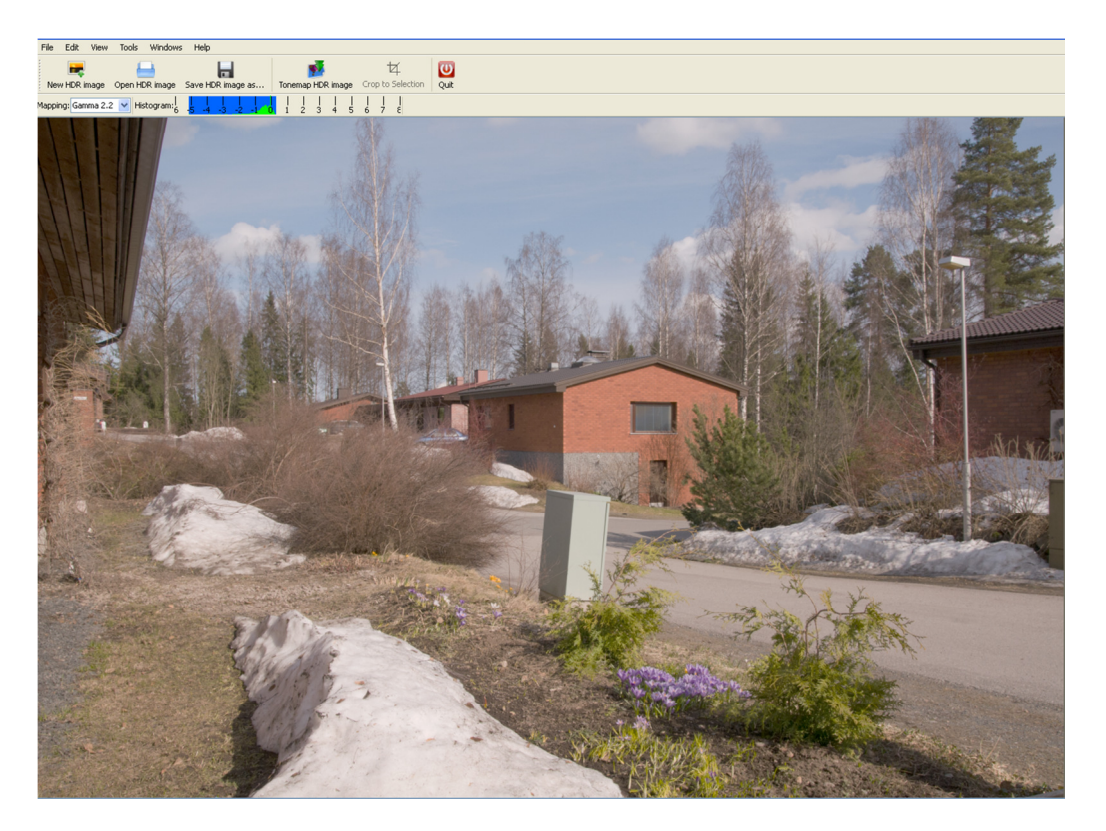

Ohjelma loi HDR-kuvan, joka pitää "tonemapata". Klikkaa Tonemap HDR Image

| Luminance HDR 2.0.2-pre1 - Tonemapping Window -                                                                                                    |                                                                                                    |
|----------------------------------------------------------------------------------------------------|----------------------------------------------------------------------------------------------------|
| File View Windows Help                                                                                                    |                                                                                                    |
| Tone Mapping Options Tone Mapping Options                                                                                                    | evicus Image Next Image Sync Wew Active TM Processes What's This? Close Al Close Al |
| Operator: Mantiuk '06                                                                                                    | LDR image [256 x 170]                                                                                                    |
| A Per ceptual Framework for Contrast Processing of High Dynamic<br>Range Images<br>Rafal Mantluk, Karol Myszkowski, Hans-Peter Seidel<br>Contrast Equilization<br>Contrast Equilization<br>Saturation Factor                                                                                                    |                                                                                                    |
| • Restore                                                                                                    |                                                                                                    |
| Tone Mapping Settings         Image: Settings         Image: Settings         Process         Result Size: 256x170         Pre-gamma:         Image: Settings         Image: Settings         Process         Image: Settings         Image: Settings         Image: Setings         Image: Settings |                                                                                                    |

Alas veto valikossa on erilaisia operaattoreita, jotka tuottavat erilaisia lopputuloksia. Kannatta kokeiluvaiheessa pitää kuvan koko pienenä **Result Size**. Nappulalla **Aply** suoritetaan "tonemappaus".

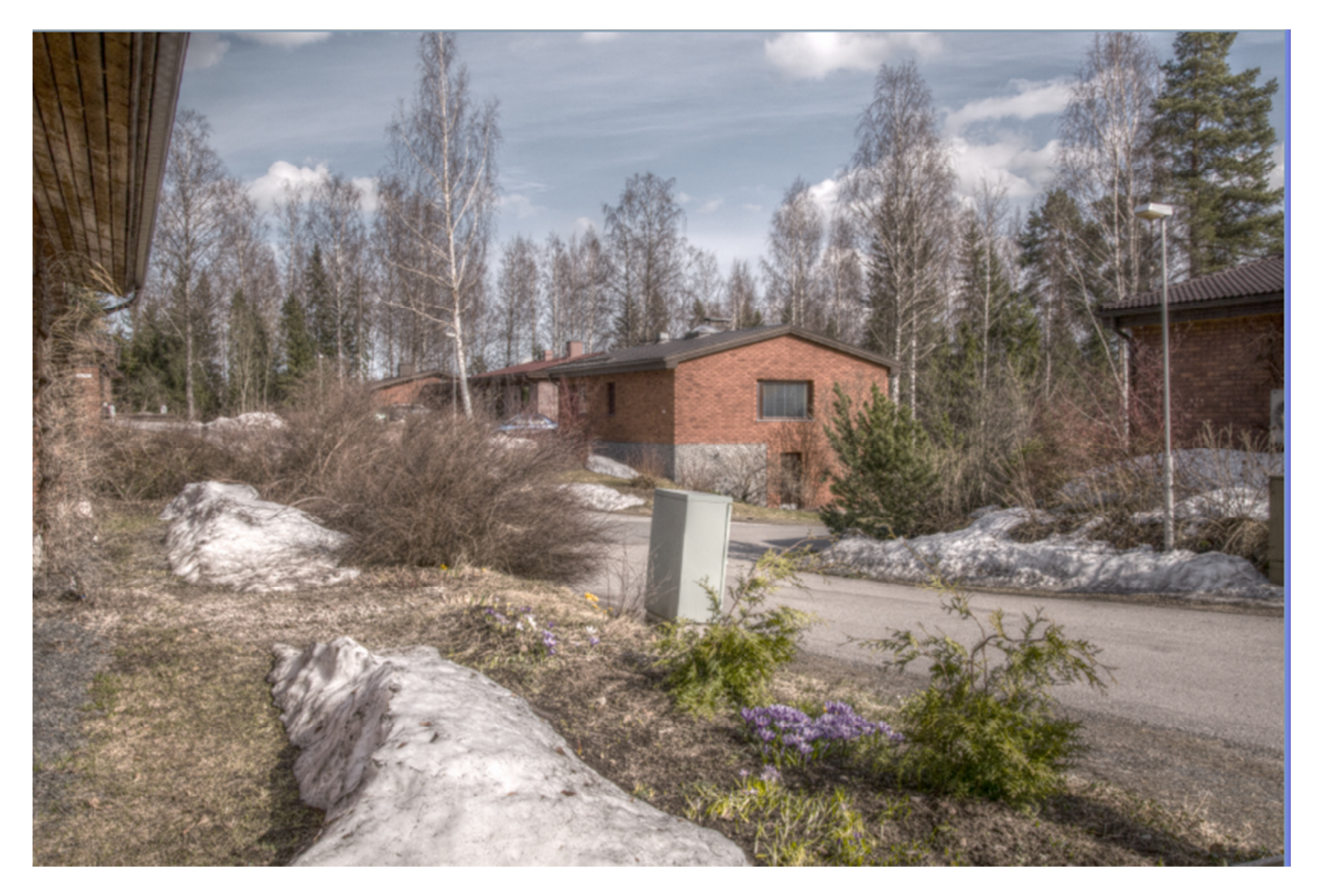

Yllä oleva kuva on tehty Manitiuk ' 06 asetuksilla